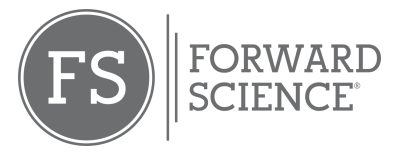

## **Changing Lives with Fluorescence Technology**

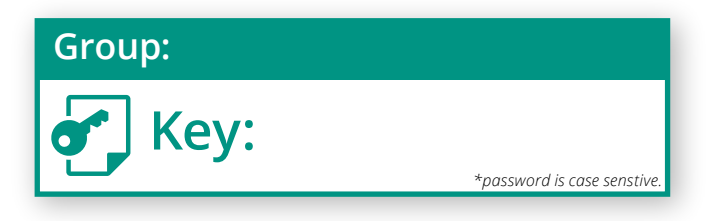

1. Go to: https://ForwardScienceEducation.com & click "Create Account".

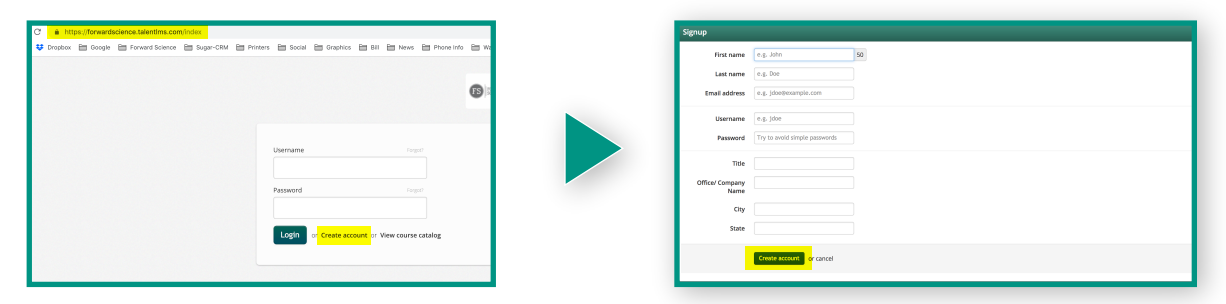

2. Click "*Join Group*" to the right.

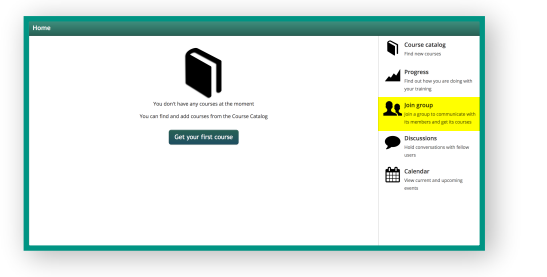

3. Enter the provided "Group Key".

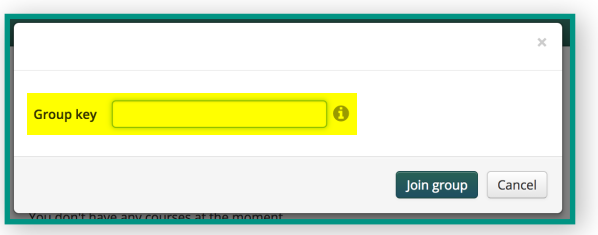

4. Congratulations! You now have access to your group's courses.

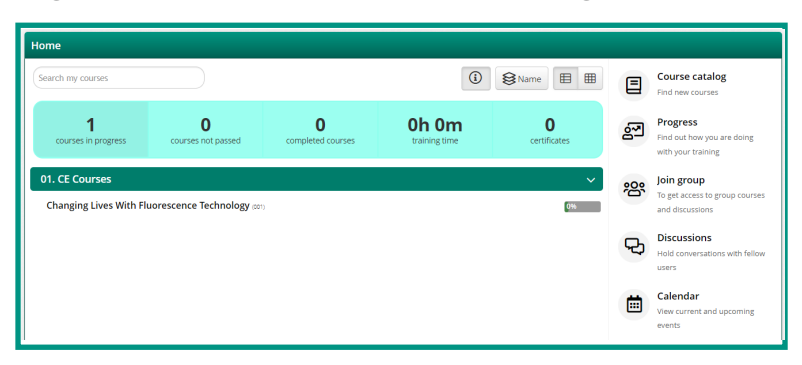